### Aloittaminen

Kirjaudu varausjärjestelmään os. varaus.vaasa.fi ja tunnistaudu mobiilivarmenteella tai pankkitunnuksilla.

Varaukset - varauskalenteri

Vasemmasta sivupalkista löytyvät:

- ajankohdan valinta (päivyrin kuva)
  - tilojen valinta (talon kuva)
- kalenterin asetukset.(hammasratas)

Lukko painikkeella sivupalkki saadaan pysymään jatkuvasti avoimena(lukko ilmestyy näkyviin, kun tiloja on valittu kalenterille) Hae tila näytölle, johon haluat tehdä varausehdotuksen, klikkaaamalla tilaprofiili-kenttää ja valitsemalla listalta tila/tilat tai kirjoitamalla kenttään liikuntapaikan nimen alkua.

## Tilojen ja ajan haku

Näytölle avautuu kaikki tilaprofiiliin kuuluvat liikuntapaikan tilat, voit poistaa punaisesta rastista tilat, joiden varaustilannetta et halua tarkastella. Päivitä kalenteri – painikeella saadaan valitut tilat varauskalenterille.

#### <u>Varauskalenteri</u>

Tarkastele ja muokkaa olemassa olevia varauksia tai tee uusia varauksia valitsemiisi resursseihin.

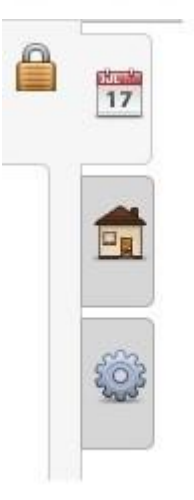

| Tilojen haku  | Valitut tilat  |    |  |
|---------------|----------------|----|--|
| Tilaprofiili  |                |    |  |
|               |                | ۹. |  |
| -Liikuntapalı | velut-         |    |  |
| LIIKUNTATI    | lat ja - salit |    |  |
| PIENET NUP    | MIKENTÄT       |    |  |
| ISOT NURM     | IKENTÄT        |    |  |
| VÄLIKOON      | NURMIKENTÄT    |    |  |
| JÄÄALUEET     |                |    |  |
| KIVITIIHKA    | TEKONURMET     |    |  |

etunimi.sukunimi@vaasa.fi

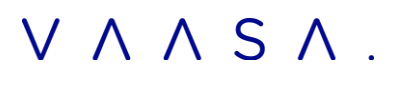

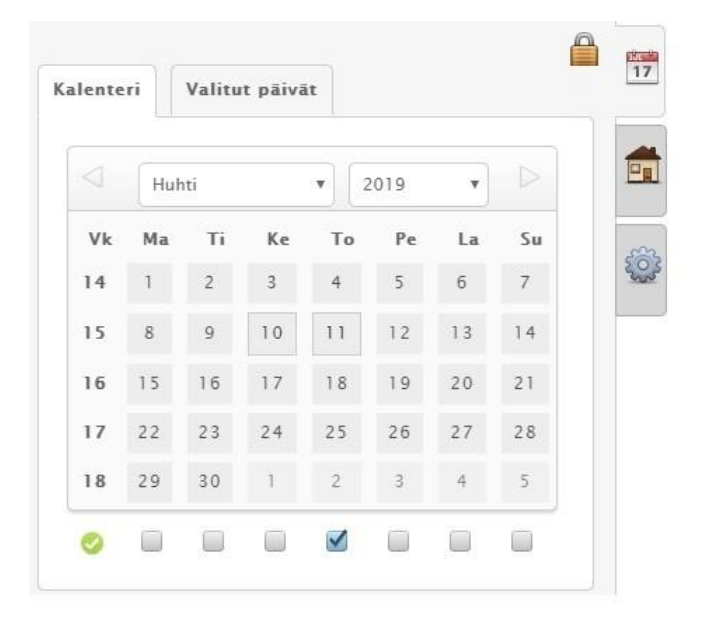

### Ajankohdan valinta

Ajan valinta aloitetaan klikkaamalla liukupalkista kalenterin kuvaa.Yhden päivän valinta kalenterille tapahtuu klikkaamalla ko.päivää kalenterilla.

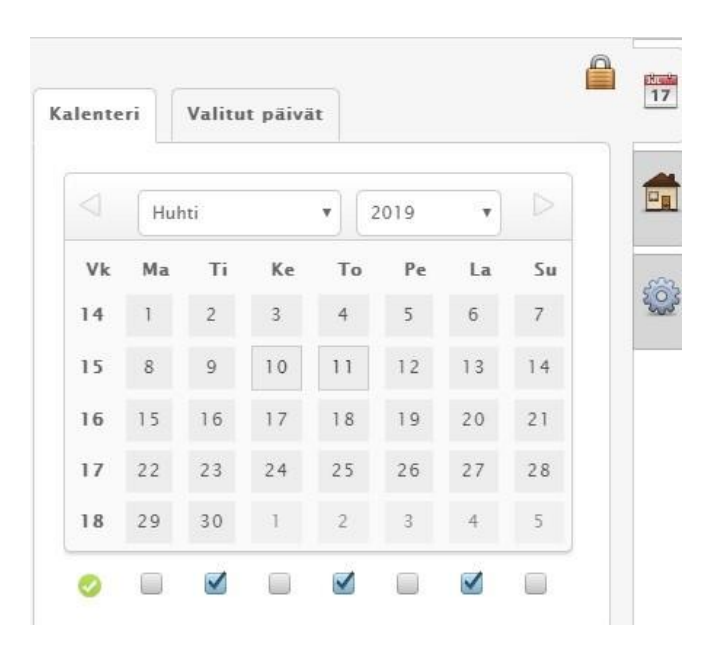

#### Useamman päivän valitseminen( samalta viikolta)

Kalenterille saadaan kerralla valittua tietyltä viikolta useampi päivä ruksaamalla halutut viikonpäivät ja klikkaamalla viikkonumeroa.

#### Useamman päviän valitseminen (eri viikoilta)

Kalenterille sadaan kerralla valittua useita päiviä ruksaamalla Päivien valinta ja sen jälkeen klikkailemalla päiviä jotka halutaan kalenterille näkymään esim. kaikki kuukauden tiistait. Huom! Valitut päivät tulevat kalenterille siinä järjestyksessä kuin ne on valittu kalenterilta. Valitut päivät listautuvat Valitut päivät- välilehdelle. Listalla olevia päiviä on mahdollista vielä poistaa punaisesta rastista. Päivät saadaan kalenterille painamalla –Päivitä kalenteri.

#### $\mathbf{u}\mathbf{u}$

Liikuntapalvelut Hietalahdenkatu 8 65100 Vaasa etunimi.sukunimi@vaasa.fi

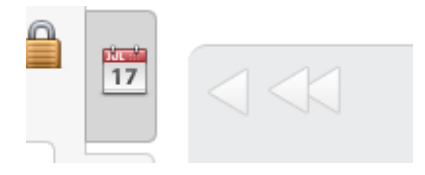

### Ajankohdan valinta

#### Kalenterilla liikkuminen

Kalenterilla voidaan siirtyä nopeasti edelliseen tai seuraavaan päivään klikkaamalla kalenterin yläosasssa näkyvää yksittäistä nuolta. Edelliselle tai seuraavalle viikolle siirrytään tuplanuolta klikkaamalla. Päivämääriä klikkaamalla voidaan siirtyä yksittäiseen päivänvaraukseen.

|              |              |              | 14           |              |              |
|--------------|--------------|--------------|--------------|--------------|--------------|
| Ma 1.4.2019  | TI 2.4.2019  | Ke 3.4.2019  | To 4.4.2019  | Pe 5.4.2019  | La 6.4.2019  |
| URHEILUHALLI | URHEILUHALLI | URHEILUHALLI | URHEILUHALLI | URHEILUHALLI | URHEILUHALLI |

### Varaushakemusten teko

|            |             | Ma 8.4.2019<br>KERHOHUONE |  |
|------------|-------------|---------------------------|--|
| 6:00-7:00  |             |                           |  |
| 7:00-8:00  | 07:00-08:00 |                           |  |
| 8:00-9:00  |             |                           |  |
| 9:00-10:00 |             |                           |  |

 $\overline{\mathbf{u}}$ 

Liikuntapalvelut Hietalahdenkatu 8 65100 Vaasa etunimi.sukunimi@vaasa.fi

#### Varauksen kellonajan valinta

Varauksen ajankohdan voi valita kahdella tavalla:

 Klikkaamalla kalenteria aloitusajan kohdalta (määritä kellonaika myöhemmin varauslomakkeella)

 Maalaamalla hiiren vasen näppäin pohjassa haluttu aika kalenterilta. Varauksen ajan voi tällöin valita 15 min tarkkuudella

| araustieto *<br>-JUNIORIT/US<br>MAHALLI – UIMA-ALLAS 25 – ALLAS<br>ankohta * Aikaväli * Toistuu *<br>8:00 – 09:00 To 30.01.2020 = To 30.01.2020 = Vain kerran V<br>iokittelu<br>LUSTAVA VARAUS                                                                                                    |          |
|----------------------------------------------------------------------------------------------------|----------|
| A-JUNIORIT/US<br>MAHALLI - UIMA-ALLAS 25 - ALLAS<br>ankohta * Aikaväli * Toistuu *<br>8:00 - 09:00 To 30.01.2020 = To 30.01.2020 = Vain kerran<br>Iokittelu<br>LUSTAVA VARAUS                                                                                                    |          |
| IMAHALLI - UIMA-ALLAS 25 - ALLAS<br>jankohta * Aikavali * Toistuu *<br>18:00 - 09:00 To 30.01.2020 A - To 30.01.2020 M Vain kerran • E<br>Jokittelu<br>LUSTAVA VARAUS                                                                                                    | <u>.</u> |
| jankohta * Aikaväli * Toistuu * 28:00 - 09:00 To 30.01.2020 = To 30.01.2020 To 30.01.2020 To 30.01.2 |          |
| 08:00 - 09:00 To 30.01.2020 = To 30.01.2020 Vain kerran • E<br>uokittelu<br>ALUSTAVA VARAUS                                                                                                    | -        |
| uokittelu<br>ALUSTAVA VARAUS                                                                                                    |          |
| ALUSTAVA VARAUS                                                                                                    |          |
|                                                                                                    |          |
| ytöt alle 18v Pojat alle 18v Naiset yli 18v Miehet yli 18v                                                                                                    |          |
| 2 6 0                                                                                                    |          |
| Luotu Tilauksen tiedot                                                                                                    |          |
| kpl varauksia                                                                                                    |          |
| • -                                                                                                    |          |
| Muokattu                                                                                                    |          |
|                                                                                                    |          |
|                                                                                                    |          |

Internet-asiakkaan tehdessä varaushakemusta, tulee varaajan ja maksajan tiedot suoraan internet-

Luo hakemus

Sulje

11.

asiakkaan tiedoista, jotka hän on antanut kirjautumisen yhteydessä.

Täytä varauhakemuseen varauksen tiedot.

Liikuntapalvelut Hietalahdenkatu 8 65100 Vaasa etunimi.sukunimi@vaasa.fi

 $\mathbf{u}\mathbf{u}$ 

Varaustietokenttään kirjoitetaan seuran virallinen nimi ja ryhmän nimi, minkä vuorosta on kyse. (Esim. Urheiluseura Ry/ Uimajoukkue a-juniorit). Tämä tieto näkyy varauksen hyväksymisen jälkeen kaikille varauskalenterin selaajille internetissä.

**Vakiovarausta** tehdessä huomioithan varauksen aikavälin ja toistovuuden. (esim. aikaväli on 1.1.-31.5 ja toistuvuus on joka viikko).

Lisää tämän jälkeen varauksen kellonaika ja päivä.

Kävijämäärä 1 – kenttään syötetään alle 18-vuotiaiden ryhmän koko

Kävijämäärä 2-kenttään syötetään yli 18.vuotiaiden ryhmän koko.

Varauksen lisätieto –kenttään voi kirjoittaa lisätietoa varaushakemuksen käsittelijälle. Sinne tulee kirjoittaa vähintään ryhmän koko tai jäsenmäärä.

| Varaushakemuksen tiedot     Lisätiedot     Oheisvarattavat       Varauksen lisätieto (sarjataso/seuran koko) *       EDUSTUS/300       Luotu     Tilauksen tiedot       • kpl varauksia       • -       Muokattu |                                |                |                    |  |
|----------------------------------------------------------------------------------------------------|--------------------------------|----------------|--------------------|--|
| Varauksen lisätieto (sarjataso/seuran koko) *<br>EDUSTUS/300<br>Luotu Tilauksen tiedot<br>kpl varauksia<br>-<br>Muokattu                                                                                         | Varaushakemuksen tiedot        | Lisätiedot     | Oheisvarattavat    |  |
| EDUSTUS/300<br>Luotu Tilauksen tiedot<br>• kpl varauksia<br>• -<br>Muokattu                                                                                                    | arauksen lisätieto (sarjataso/ | seuran koko) ' |                    |  |
| Luotu Tilauksen tiedot<br>• kpl varauksia<br>• -<br>Muokattu                                                                                                    | EDUSTUS/300                    |                |                    |  |
| Luotu Tilauksen tiedot<br>- kpl varauksia<br>- Muokattu                                                                                                    |                                |                |                    |  |
| Luotu Tilauksen tiedot<br>• kpl varauksia<br>• -<br>Muokattu                                                                                                    |                                |                |                    |  |
| Luotu Tilauksen tiedot<br>• kpl varauksia<br>• -<br>Muokattu                                                                                                    |                                |                |                    |  |
| Luotu Tilauksen tiedot<br>• kpl varauksia<br>• -<br>Muokattu                                                                                                    |                                |                |                    |  |
| Luotu Tilauksen tiedot<br>• kpl varauksia<br>• -<br>Muokattu                                                                                                    |                                |                |                    |  |
| • kpl varauksia<br>• -<br>Muokattu                                                                                                    | Luotu                          | Ti             | ilauksen tiedot    |  |
| Muokattu                                                                                                    |                                | :              | kpl varauksia<br>- |  |
|                                                                                                    | Muokattu                       |                |                    |  |
|                                                                                                    |                                |                |                    |  |
|                                                                                                    |                                |                |                    |  |

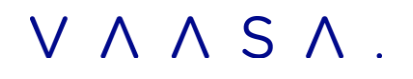

## Varaukset- Vapaan ajan haku

Varaukset kohdassa pääset kohtaan vapaan ajan haku.

Jos tarvitset pidemmälle aikavälille samalle ryhmälle samana kellonaikana harjoituskertoja, tämä on kätevä työkalu siihen.

Päivämääräväliksi voit valita koko kauden esim.5.8.2022-28.5.2022

Hae Varaa

Kellonajan väliksi voit valita esim. klo 13.30-15, jos ryhmän harjoitusvuoro on tuolla ajalla.

Jakso tarkoittaa sitä, että kuinka kauan ryhmän harjoitusvuoro kestää. Jos se kestää 1h 30min, niin jakso merkitään 01:30.

Jos samalle ryhmälle on tarkoitus hakea maaanantaille, keskiviikolle ja perjantaille samalle kellonaikavälille harjoitusvuoroa, silloin voi ruksia ma,ke ja pe.

Valinta "Hae kaikista valituista resursseista yhteistä vapaata aikaa" tarkoittaa, jos haluat tarkentaa tietylle ryhmälle tiettyä tilan osaa, jossa ryhmän on takoitus pitää vuoronsa, niin voit pitää valinnan päällä.

Nyt voit vielä tarkistaa päivämäärävälin, kellonaikavälin, jakson, viikonpäivän ja valitut resurssit. Sitten hae.

| aivamaaravali                                                                            | Kellonaikav | āli    |       | Jakso |  |
|------------------------------------------------------------------------------------------|-------------|--------|-------|-------|--|
| Ma 05.08.2019 📅 - To 28.05.2020 🛗                                                        | 13:30       | ] -    | 15:00 | 01:30 |  |
| iikonpāivāt                                                                              | Henkilömää  | iräväl |       |       |  |
| 🤇 ma 🗹 ti 📃 ke 🗹 to 📃 pe 🗹 la 📃 su 📃                                                     | 0           | 7-     | 0     |       |  |
| <br>Tilan nimi                                                                           |             |        |       |       |  |
| alitut resurssit                                                                         |             |        |       |       |  |
|                                                                                          |             |        |       | X     |  |
| UIMAHALLI » UIMA » ALLAS 50                                                              |             |        |       |       |  |
| <ul> <li>t UIMAHALLI » UIMA » ALLAS 50</li> <li>t UIMAHALLI » UIMA » ALLAS 50</li> </ul> |             |        |       | ×     |  |
| <ul> <li>t UIMAHALLI » UIMA » ALLAS 50</li> <li>t UIMAHALLI » UIMA » ALLAS 50</li> </ul> |             |        |       | ×     |  |
| <ul> <li>t UIMAHALLI » UIMA » ALLAS 50</li> <li>t UIMAHALLI » UIMA » ALLAS 50</li> </ul> |             |        |       | ×     |  |
| <ul> <li>t UIMAHALLI » UIMA » ALLAS 50</li> <li>t UIMAHALLI » UIMA » ALLAS 50</li> </ul> |             |        |       | ×     |  |
| <ul> <li>UIMAHALLI » UIMA » ALLAS 50</li> <li>UIMAHALLI » UIMA » ALLAS 50</li> </ul>     |             |        |       | ×     |  |

Sait todennäköisesti liudan ehdotuksia. Kaikkia vaihtoehtoja ei tarvitse vasemmasta reunasta ruksia, riittää kun valitset tietyt päivämäärät esim. ma 5.8, ke 7.8 ja pe 9.8. Varaushakemuksella pääset muokkaamaan hakemuksen aivaväliä, nyt ei tarvitse ruksia kaikkia päivämääriä, jolloin ryhmällä on tarkoitus olla harjoitusvuoro. Paina Varaa.

| Hae | Varaa |
|-----|-------|

| 0 | Päivämäärä | Kellonaikaväli | Resurssi |
|---|------------|----------------|----------|
|   | 05.08.2019 | 13:30 - 15:00  |          |
|   | 07.08.2019 | 13:30 - 15:00  |          |
|   | 09.08.2019 | 13:30 - 15:00  |          |
|   | 12.08.2019 | 13:30 - 15:00  |          |
|   | 14.08.2019 | 13:30 - 15:00  |          |

```
Varaushakemus
```

| Varaushakemuksen tied | lot Lisätiedot | Oheisvarattavat |             |             |
|-----------------------|----------------|-----------------|-------------|-------------|
| raustieto *           |                |                 |             |             |
| JUNIORIT/US           |                |                 |             |             |
| IMAHALLI - UIMA-ALLA  | S 50 - RATA 5A |                 |             |             |
| ijankohta * Ai        | kaväli *       |                 | Toistuu *   |             |
| 13:30 - 15:00 M       | 1a 05.08.2019  | - To 28.05.2020 | Joka viikko | * <b>11</b> |
| IMAHALLI - UIMA-ALLA  | S 50 - RATA 6A |                 |             |             |
| .jankohta * Ai        | kaväli *       |                 | Toistuu *   |             |
| 13:30 - 15:00 P       | e 09.08.2019   | - To 28.05.2020 | Joka viikko | 🗸 🗙 📷       |
| IMAHALLI - UIMA-ALLA  | S 50 - RATA 5A |                 |             |             |
| jankohta * Ai         | kaväli *       |                 | Toistuu *   |             |
| 3:30 - 15:00 P        | e 09.08.2019   | - To 28.05.2020 | Joka viikko | • X 🔛       |
| IMAHALLI - UIMA-ALLA  | S 50 - RATA 6A |                 |             |             |
| Ajankohta * Ai        | kaväli *       |                 | Toistuu *   |             |
| 13:30 - 15:00 K       | le 07.08.2019  | - To 28.05.2020 | Joka viikko | • 🗙 🔛       |
| JIMAHALLI - UIMA-ALLA | S 50 - RATA 5A |                 |             |             |
| Ajankohta * Ai        | kaväli *       |                 | Toistuu *   |             |
|                       | the state      |                 | ENT 12      |             |

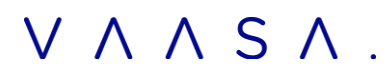

#### Varustietokenttä

Jos seura hakee vakiovarausta ( esim. aikaväli on 1.1.-31.5 ja toistuvuus on joka viikko), varaustieto kohtaan tulee kirjoittaa ryhmän nimi isolla fontilla, jonka vuorosta on kyse, sekä seuran virallinen lyhenne (Esim. A-juniorit /US).

Yksittäisvarauksia tehdessä varaustietokenttään kirjoitetaan ryhmän nimi idolla fontilla, jonka vuorosta on kyse sekä seura virallinen lyhenne (Esim. A-juniorit /US).

Tämä tieto näkyy varauksen hyväksymisen jälkeen kaikille varauskalenterin selaajille internetissä.

Lisää tämän jälkeen varauksen kellonaika ja päivä.

Luokittelu on automaattisesti **ALUSTAVA VARAUS. Sitä ei saa muuttaa.** Kun myönnetty vuoro on vahvistettu, niin varauksen käsittelijä muuttaa luokituksen **HARJOITUKSEKSI.** 

Tytöt alle 18v. –kenttään syötetään alle 18v.tyttöjen ryhmän koko.

Pojat alle 18v. kenttään syötetään alle 18v. poikien ryhmän koko.

Naiset yli 18.v- kenttään syötetään yli 18v. naisten ryhmän koko.

Miehet yli 18.v- kenttään syötetään yli 18v. miesten ryhmän koko.

Varaukse lisätieto- kenttään voi kirjoittaa lisätietoa varaushakemuksen käsittelijälle. mm. sarjataso/seuran koko tulisi mainita hakemusta tehdessä.

Luo hakemus.

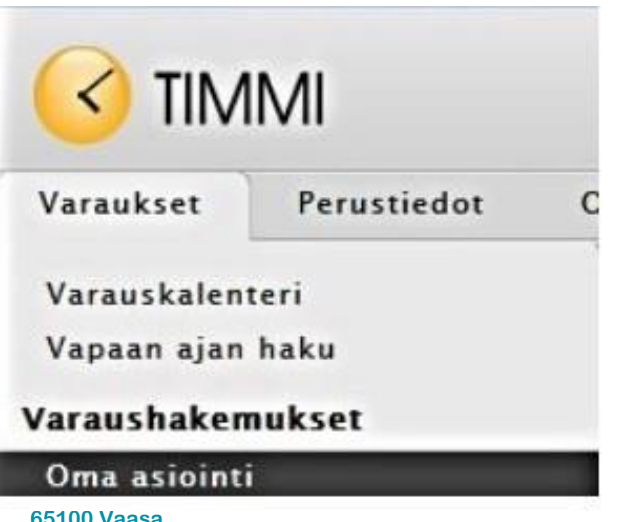

65100 Vaasa etunimi.sukunimi@vaasa.fi

## Oma asiointi

Oma asioinnisssa voit hakea, tarkastella ja muokata ja poistaa omia *varaushakemuksia* sekä tarkastella omia *varauksia*. Hakemuksia ja varauksia voidaan hakea myös rakennuksen ja tilan/tilanosan mukaan. Hakemisen jälkeen sivulle listataan hakemukset ja varaukset sen mukaan löytyykö niitä annetuin hakuriteerein.

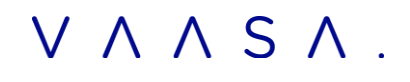

Odottavien hakemusten listalla jokaisen rivin oikean reunan Toiminnot- sarakkeessa on kynäikoni, josta aukeaa hakemuslomake, jossa hakemuksen tietoja voi käsitellä normaalisti. Roskakori ikonista hakemuksen voi poistaa.

| )ma a   | ma asiointi                        |                            |                     |              |                                      |              |           |
|---------|------------------------------------|----------------------------|---------------------|--------------|--------------------------------------|--------------|-----------|
| Päiväm  | ääräväli<br>05.05.2019 100000 − Pe | 31.05.2019                 |                     |              |                                      |              |           |
| Rakenn  | us                                 |                            | Tilanosa            |              |                                      |              |           |
| UIMAH   | ALLI                               | S X                        | UIMA-ALLAS 25 ALLAS |              | X                                    |              |           |
|         |                                    |                            |                     |              |                                      |              |           |
|         | Hae                                |                            |                     |              |                                      |              |           |
|         |                                    |                            |                     |              |                                      |              |           |
|         |                                    |                            |                     |              |                                      |              |           |
| dottava | at varaushakemukset                |                            |                     |              |                                      |              |           |
| Pv      | Klo                                | Aikaväli                   | Varaustieto         | Maksaja      | Tila                                 | Tilausnumero | Toiminnot |
| ma      | 09:00 - 10:00                      | 28.10.2019<br>- 25.11.2019 | A-JUNIORIT /<br>US  | URHEILUSEURA | UIMAHALLI - UIMA-ALLAS 25<br>- ALLAS | 370919       | J 🗎       |

Listorna kan ordnas genom att man klickar på kolumnrubrikerna.

Oma-asiointi- hakemusten poistaminen.

#### Varaushakemusten poistaminen

Oma asioinnissa on mahdollista perua omia aikaisemmin tehtyjä varaushakemuksia. Hakemuksen poistaminen tapahtuu hakemustietojen perässä olevaa roskakoria klikkaamalla. Hakemukset ovat Internet –asiakkaan muokattavina niin pitkään , kunnes operatiivinen käyttäjä on käsitellyt ne.

| Pāívāmāārāvāli                |                     |          |  |
|-------------------------------|---------------------|----------|--|
| Su 05.05.2019 - Pe 31.05.2019 |                     |          |  |
| Rakennus                      | Tilanosa            |          |  |
| UIMAHALLI 🔍 🔍 🗙               | UIMA-ALLAS 25 ALLAS | <b>X</b> |  |

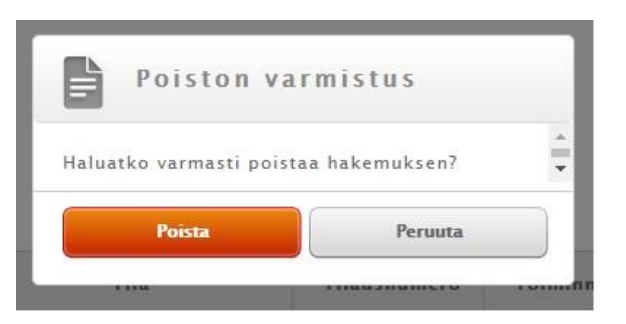

#### Uimahallin allasvuorojen hakijat:

Alla olevassa listassa merkintä A ratanumeron perässä tarkoittaa 25 m, mittaista syvän pään rataa, merkintä B taas 25m, mittaista rataa matalassa päässä sekä merkintä AB 50m mittaista rataa.

Kun varaat esimerkiksi koko pitkää 50 m rataa radalta 4, tulee varata rata 4A sekä 4B

| 1AB<br>Pitkä<br>rata | 2AB<br>Pitkä<br>rata | 3AB<br>Pitkä<br>rata          | 4AB<br>Pitkä<br>rata                                                            | 5A<br>Lyhyt<br>rata                             | 6A<br>Lyhyt<br>rata                                                                                                    | 7A<br>Vesijuoksu                                                                                                    | 8A<br>Vesijuoksu                                                                                                    |                                                                                                    |
|----------------------|----------------------|-------------------------------|---------------------------------------------------------------------------------|-------------------------------------------------|----------------------------------------------------------------------------------------------------|----------------------------------------------------------------------------------------------------|----------------------------------------------------------------------------------------------------|----------------------------------------------------------------------------------------------------|
|                      |                      |                               |                                                                                 | 58                                              | 68                                                                                                    | 78                                                                                                    | 88                                                                                                    | Ikkuna                                                                                                    |
|                      |                      |                               |                                                                                 | )                                               | Vesijumppa                                                                                                    | -alue                                                                                                    |                                                                                                    |                                                                                                    |
|                      | 1AB<br>Pitkä<br>rata | 1AB 2AB<br>Pitkā<br>rata rata | 1AB     2AB     3AB       Pitkā     Pitkā     rata       rata     rata     rata | 1AB2AB3AB4ABPitkāPitkāPitkārataratarataratarata | 1AB     2AB     3AB     4AB     5A       Pitkä     Pitkä     Pitkä     Pitkä     Lyhyt       rata     rata     rata     rata     rata       5B     55 | 1AB       2AB       3AB       4AB       5A       6A         Pitkä       Pitkä       Pitkä       Pitkä       Lyhyt       Lyhyt       Lyhyt         rata       rata       rata       rata       rata       rata       rata       rata         SB       6B       6B       Vesijumppa | 1AB       2AB       3AB       4AB       5A       6A       7A         Pitkā       Pitkā       Pitkā       rata       rata       Lyhyt       Lyhyt       Vesijuoksu         rata       rata       rata       rata       rata       rata       rata       Vesijuoksu         58       68       7B         Vesijumppa-alue       Vesijumppa-alue | 1AB       2AB       3AB       4AB       5A       6A       7A       8A         Pitkä       Pitkä       Pitkä       Pitkä       Pitkä       Lyhyt       Lyhyt       Vesijuoksu       Vesijuoksu         rata       rata       rata       rata       rata       rata       Vesijuoksu       Vesijuoksu         5B       6B       7B       88         Vesijumppa-alue       Vesijumppa-alue       Vesijumppa-alue |